<Google Scholar の本学所蔵情報表示の設定>

本学の所蔵情報を表示するには、あらかじめ設定が必要です。

①Google Scholar (<u>https://scholar.google.co.jp/</u>) をブラウザで開き、左上をクリック する。

| ( | ■<br>これをクリック | Google Scholar                                        |    | ログイン |
|---|--------------|-------------------------------------------------------|----|------|
|   |              | <ul> <li>すべての言語</li> <li>● 英語 と 日本語のページを検索</li> </ul> | ۹. |      |
|   |              | 巨人の肩の上に立つ                                             |    |      |
|   |              | Google Scholar in English                             |    |      |

②左側のメニューから「設定」をクリックする。ブラウザの横幅が小さい場合は、「設定」 が表示されないので、右上にある矢車マークをクリックする。

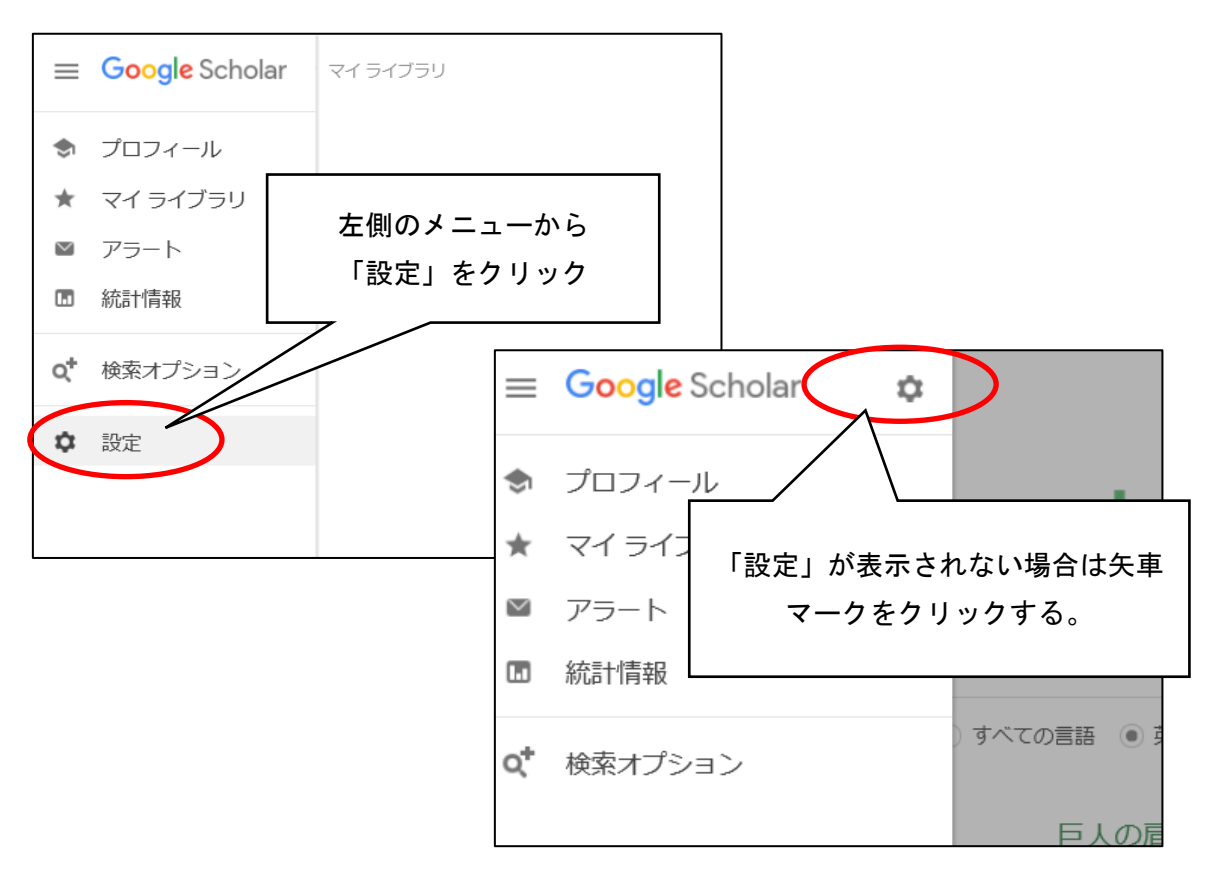

③左側のメニューから「図書館リンク」をクリックし、検索ボックスに「jikei」と入力し 検索する。「東京慈恵会医科大学 (The Jikei University School of Medicine) - Full-Text @ 東京慈恵会医科大学」にチェックをつけて、保存ボタンをクリックする。

|   | Google Scholar         |                                                                                                    |  |  |  |  |  |  |  |
|---|------------------------|----------------------------------------------------------------------------------------------------|--|--|--|--|--|--|--|
| • | 設定                     |                                                                                                    |  |  |  |  |  |  |  |
|   | 検索結果<br>言語             | 図書館アクセスリンクを指定(最大5つ):                                                                                                    |  |  |  |  |  |  |  |
| < | 図書館リンク<br>アカワント<br>ボタン | jikei<br>例: 東京大学                                                                                                    |  |  |  |  |  |  |  |
|   |                        | <ul> <li>✓ 東京慈恵会医科大学 (The Jikei University School of Medicine) - Full-Text @ 東京慈恵会医科大学</li> <li>✓ weecat Plus図書In報プビグーダ - weecat Plusー致検案</li> </ul>       |  |  |  |  |  |  |  |
|   |                        | 通常、図書館へのオンライン アクセスは会員のみに制限されています。 図書館のパスワードを使用してログイン<br>する、大学のコンピュータを使用する、図書館のプロキシを使用するようブラウザを設定するなどが必要になる<br>場合があります。 図書館のウェブ サイトにアクセスするか、担当者に問い合わせてください。 |  |  |  |  |  |  |  |
|   |                        | 保存しキャンセル                                                                                                    |  |  |  |  |  |  |  |
|   |                        | 設定を保持するには、Cookie を有効にする必要があります                                                                                                    |  |  |  |  |  |  |  |

④検索ボックスにキーワードを入力し検索を実行すると、次のように右側に「Full-Text @ 東京慈恵会医科大学」が表示され、クリックすると電子ジャーナルやプリント版の所蔵情報 ページが表示される。

| $\equiv$ Google                                                                          | Scholar                                                                                                    | cardiov                                                                                                    | ascular diseas    | se          |              |              |                                          |                            |     | Q                                                                                                    |         |                        | ログー       | イン         |             |
|------------------------------------------------------------------------------------------|----------------------------------------------------------------------------------------------------|----------------------------------------------------------------------------------------------------|-------------------|-------------|--------------|--------------|------------------------------------------|----------------------------|-----|----------------------------------------------------------------------------------------------------|---------|------------------------|-----------|------------|-------------|
| 記事                                                                                       | 約 639,000 件                                                                                                    | (0.06 秒)                                                                                                    |                   |             |              |              |                                          |                            | ۲   | プロフィ                                                                                                    | ィール     | <b>*</b> २             | イライブ      | ラリ         |             |
| <mark>期間指定なし</mark><br>2018 年以降<br>2017 年以降<br>2014 年以降<br>期間を指定<br>開連性で並べ替え<br>日付順に並べ替え | [HTML] Chronic kidney disease and the risks of death, cardiovascular events,<br>and hospitalization<br>AS Go, GM Chertow, D Fan New England Journal, 2004 - Mass Medical Soc<br>Background End-stage renal disease substantially increases the risks of death,<br>cardiovascular disease, and use of specialized health care, but the effects of less severe<br>kidney dysfunction on these outcomes are less well defined. Methods We estimated the<br>☆ 99 引用元 9521 関連記事 全18 パージョン RetWorks に取り込む<br>Heart disease<br>Brauwadd, 1988, juje lasa org |                                                                                                    |                   |             |              |              | ₄L] nejm.org<br>⊢Text @ 東京慈恵会医科大学        |                            |     |                                                                                                    |         |                        |           |            |             |
| すべての言<br>英語 と 日本 <b>Pro</b>                                                              | of the chap                                                                                                    | ter titles ar                                                                                                    | : Radiological ar | nd Angiogra | aphic Examin | nation of th | ne Heart; New                            | ver cardiac                | E   |                                                                                                    |         |                        | 東京        | 慈恵会<br>情報セ | 医科大学<br>ンター |
| ページを植                                                                                    | Quest                                                                                                    |                                                                                                    |                   |             |              |              |                                          |                            |     |                                                                                                    |         |                        | 検索        | マオフ        | ション         |
| ♥ 特許を着<br>● 引用部分<br>る<br>Chr<br>Dea<br>HOs<br>Go, Ala<br>PhD; F<br>The N                 | Tonic K<br>ath, Ca<br>spitaliz<br>an S, MD; Ch<br>su, Chi-yuar<br><b>ew England</b>                                                                                                    | Cidney Disease and the Risks of<br>ardiovascular Events, and<br>ation<br>hertow, Glenn M, MD, MPH; Fan, Dongjie, MSPH; McCulloch, Ch<br>n, MD.<br>I Journal of Medicine; Boston 答 351,号 13, (Sep 23, 2004) |                   |             |              |              | ₹ <b>Of</b><br>och, Charl<br>8, 2004): 1 | • (秋安室)<br>es E,<br>296-3( | )5. | <ul> <li>書誌情報</li> <li>Chronic Kidney Disease and t<br/>Death, Cardiovascular Events<br/>Hospitalization</li> <li>著者: Go, Alan S.<br/>ジャーナル: The New England jou<br/>medicine<br/>ISSN: 0028-4793</li> <li>日付: 2004/09</li> <li>巻: 351 号 13</li> <li>DOI: 10.1056/NEJMoa0411</li> <li>[Altmetric] 63</li> <li>文献詳細 ▼</li> </ul> |         |                        |           |            |             |
| 全文                                                                                       | 全文 - P                                                                                                    | DF<br><sup>マ</sup> のドキ・                                                                                                    | 書誌情報/抄録           | Rできま†       |              |              |                                          |                            |     |                                                                                                    | Pr<br>詳 | リソース<br>oQuest<br>細を見る | t : Healt | th & M     | 1edical C   |

 $@\,2023$  The Jikei University School of Medicine, Academic Information Center